**Guide Book** 

# midas FEA NX License Activation

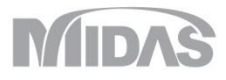

### (STEP 1/6)

#### ① Extract the downloaded file, run the setup by double clicking.

| 📙   🛃 📙 🍤 🗧 FEA N                                        | _                                     |               |                    |                                        |     |  |  |  |
|----------------------------------------------------------|---------------------------------------|---------------|--------------------|----------------------------------------|-----|--|--|--|
| File Home Share                                          | View                                  |               |                    |                                        | ~ 🕐 |  |  |  |
| Pin to Quick Copy Paste access                           | Move to ~ Delete ~   Copy to ~ Rename | New<br>folder | Properties         | all<br>Select none<br>Invert selection |     |  |  |  |
| Clipboard                                                | Organize                              | New           | Open               | Select                                 |     |  |  |  |
| ← → → ↑ 📙 « Downloads > FEA NX 2020 (v1.1) Installer 🗸 🖑 |                                       |               |                    |                                        |     |  |  |  |
| - Quick access                                           | Name                                  | Date modified | Туре               | Size                                   |     |  |  |  |
| Quick access                                             | AGS                                   | 2019-09-20    | File folder        |                                        |     |  |  |  |
| o Creative Cloud Files                                   | FFA                                   | 2019-09-20    | File folder        |                                        |     |  |  |  |
| OneDrive                                                 | SSetupPrerequisites                   | 2019-09-20    | File folder        |                                        |     |  |  |  |
|                                                          | 📊 Language                            | 2019-09-20    | File folder        |                                        |     |  |  |  |
| 💻 This PC                                                | 🔊 0x0409                              | 2010-03-23    | Configuration sett | 22 KB                                  |     |  |  |  |
| Artwork                                                  | 🔚 data1                               | 2019-09-19    | WinRAR archive     | 2,579 KB                               |     |  |  |  |
| -                                                        | data1.hdr                             | 2019-09-19    | HDR File           | 3,506 KB                               |     |  |  |  |
|                                                          | 🔚 data2                               | 2019-09-19    | WinRAR archive     | 2,164,469 KB                           |     |  |  |  |
|                                                          | 🚳 ISSetup.dll                         | 2011-08-21    | Application exten  | 568 KB                                 |     |  |  |  |
|                                                          | layout.bin                            | 2019-09-19    | BIN File           | 17 KB                                  |     |  |  |  |
|                                                          | 🖬 setup                               | 2013-10-23    | BMP File           | 768 KB                                 |     |  |  |  |
|                                                          | 🔄 setup                               | 2019-09-19    | Application        | 788 KB                                 |     |  |  |  |
|                                                          | 👜 setup                               | 2019-09-19    | Configuration sett | 4 KB                                   | •   |  |  |  |
|                                                          | setup.inx                             | 2019-09-19    | INX File           | 251 KB                                 |     |  |  |  |
|                                                          | 📋 setup.isn                           | 2011-08-21    | ISN File           | 83 KB                                  |     |  |  |  |
| 15 items                                                 |                                       |               |                    |                                        |     |  |  |  |

### (STEP 2/6)

① Click [Next >]

#### ② Click [Next >]

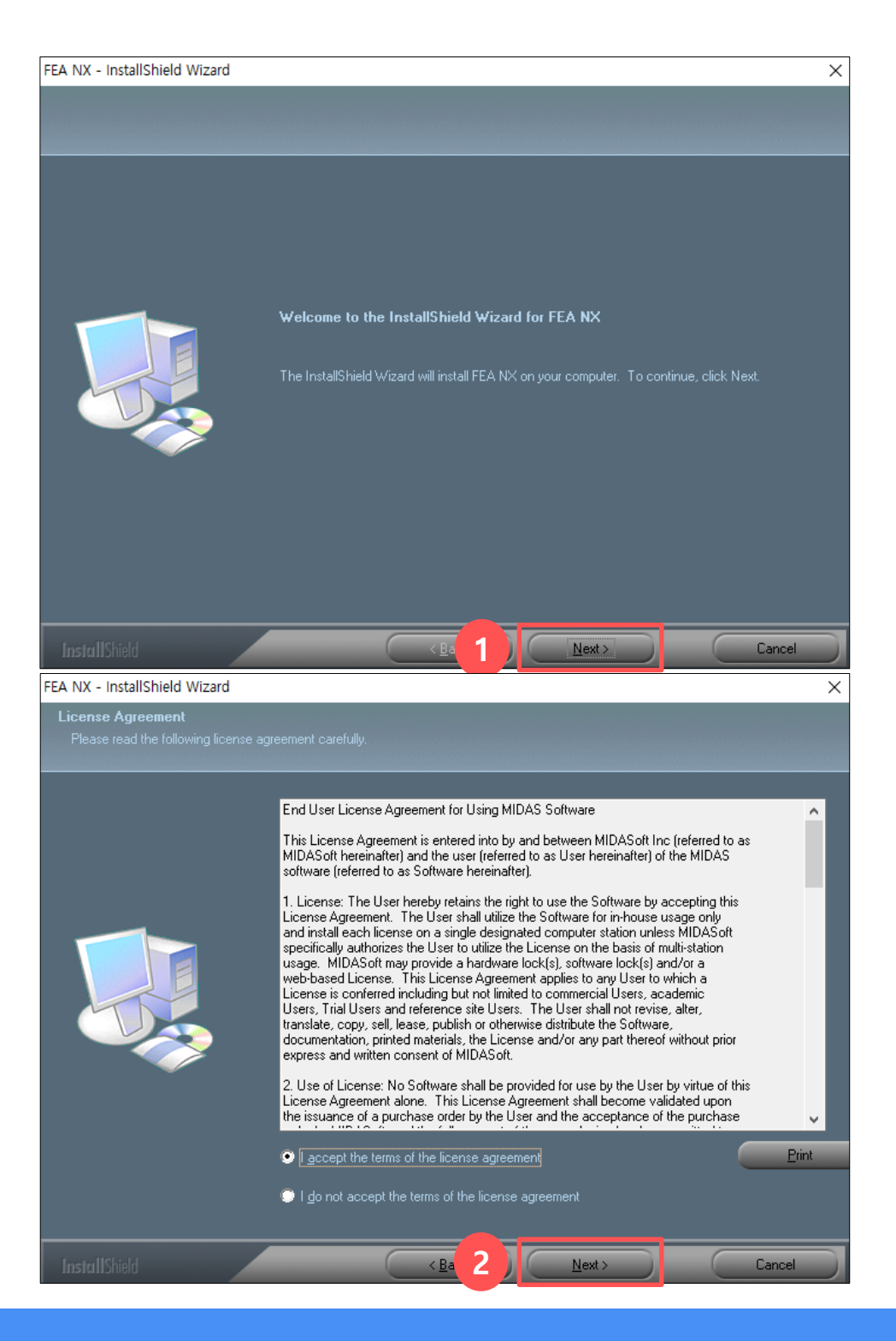

- ① Enter 'User Name' and 'Company Name', click [Next >]
- ② Choose a folder for installation, click [Next >]

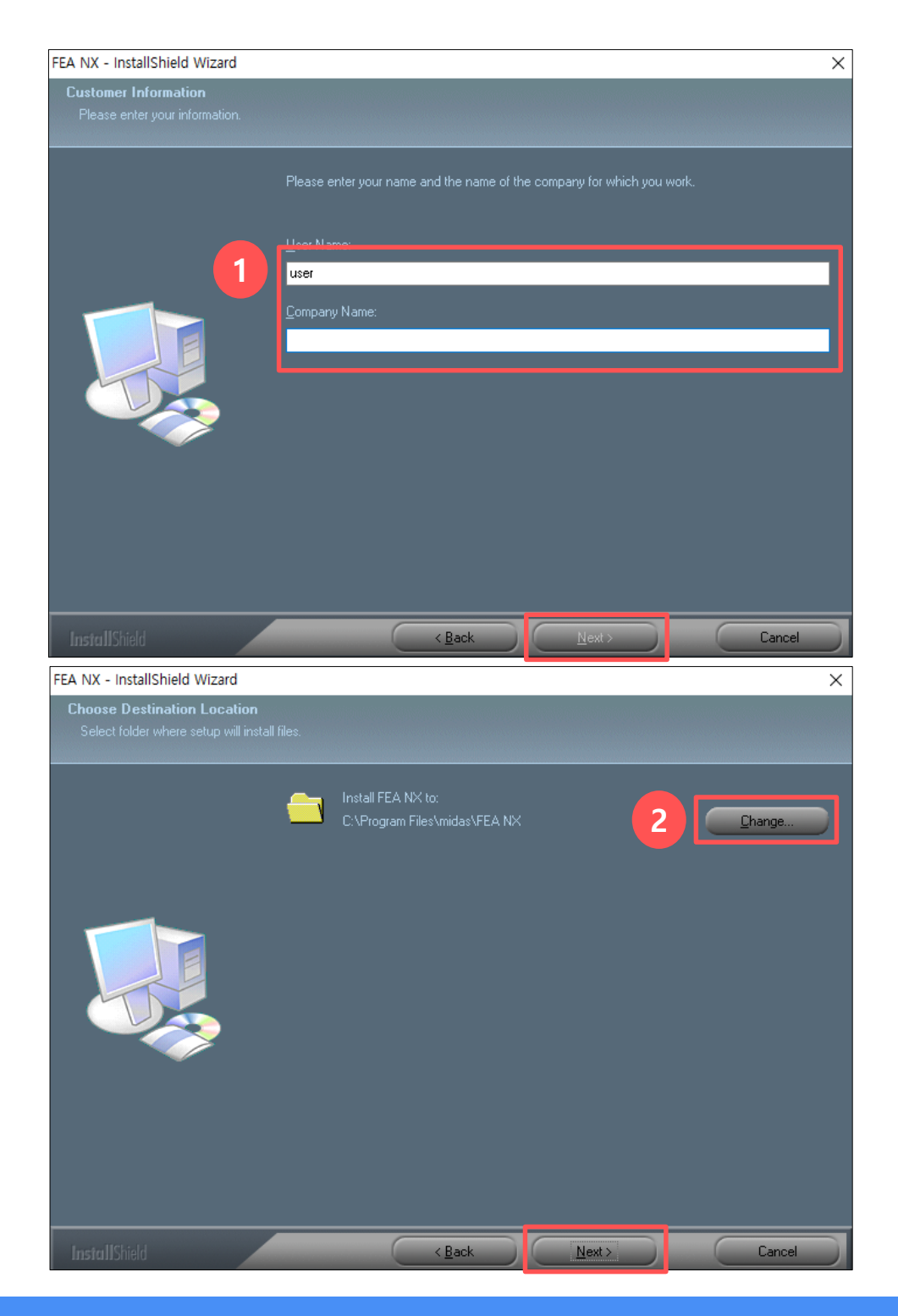

### (STEP 3/6)

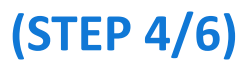

#### ① Click [Next >]

#### ② Start installation by clicking [Next >]

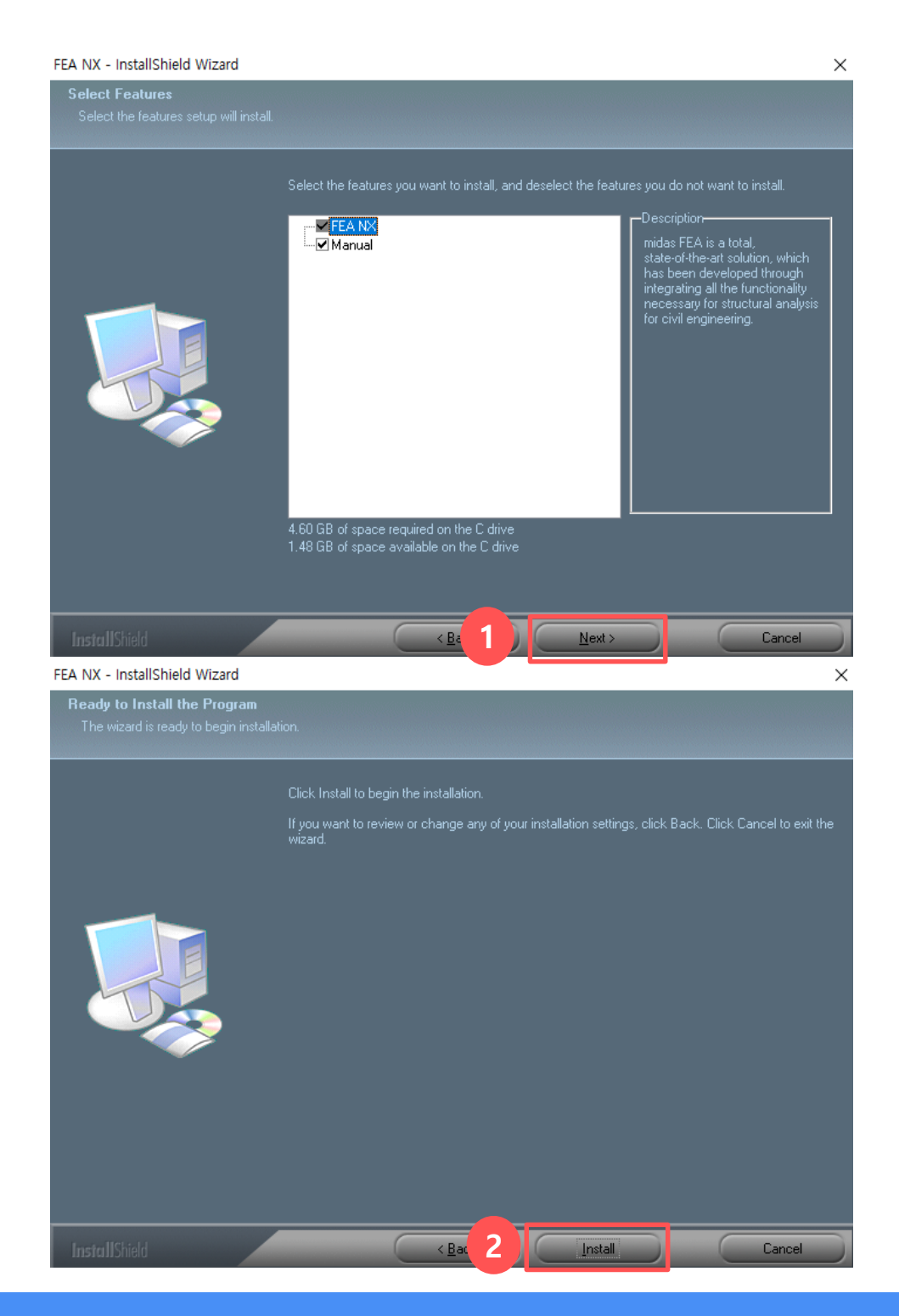

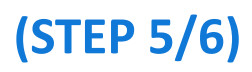

- ① Installation is working normally if the screen is shown
- **②** Select your license type : Stand alone or Web Authentication
  - \* Web, Trial  $\rightarrow$  Web Authentication , USB  $\rightarrow$  Hardware Lock

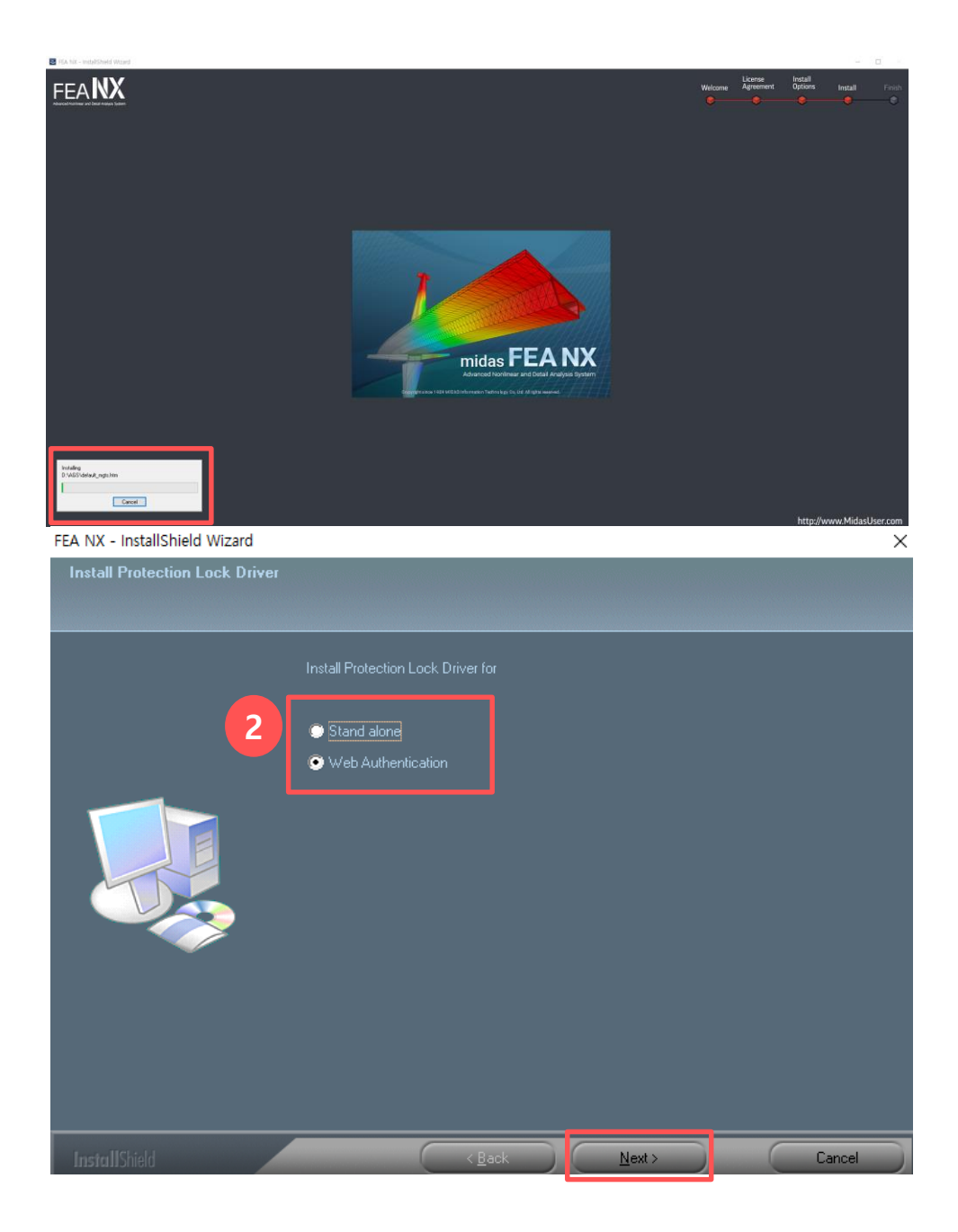

### (STEP 6/6)

#### ① Check [I want to launch FEA NX now] and click [Finish]

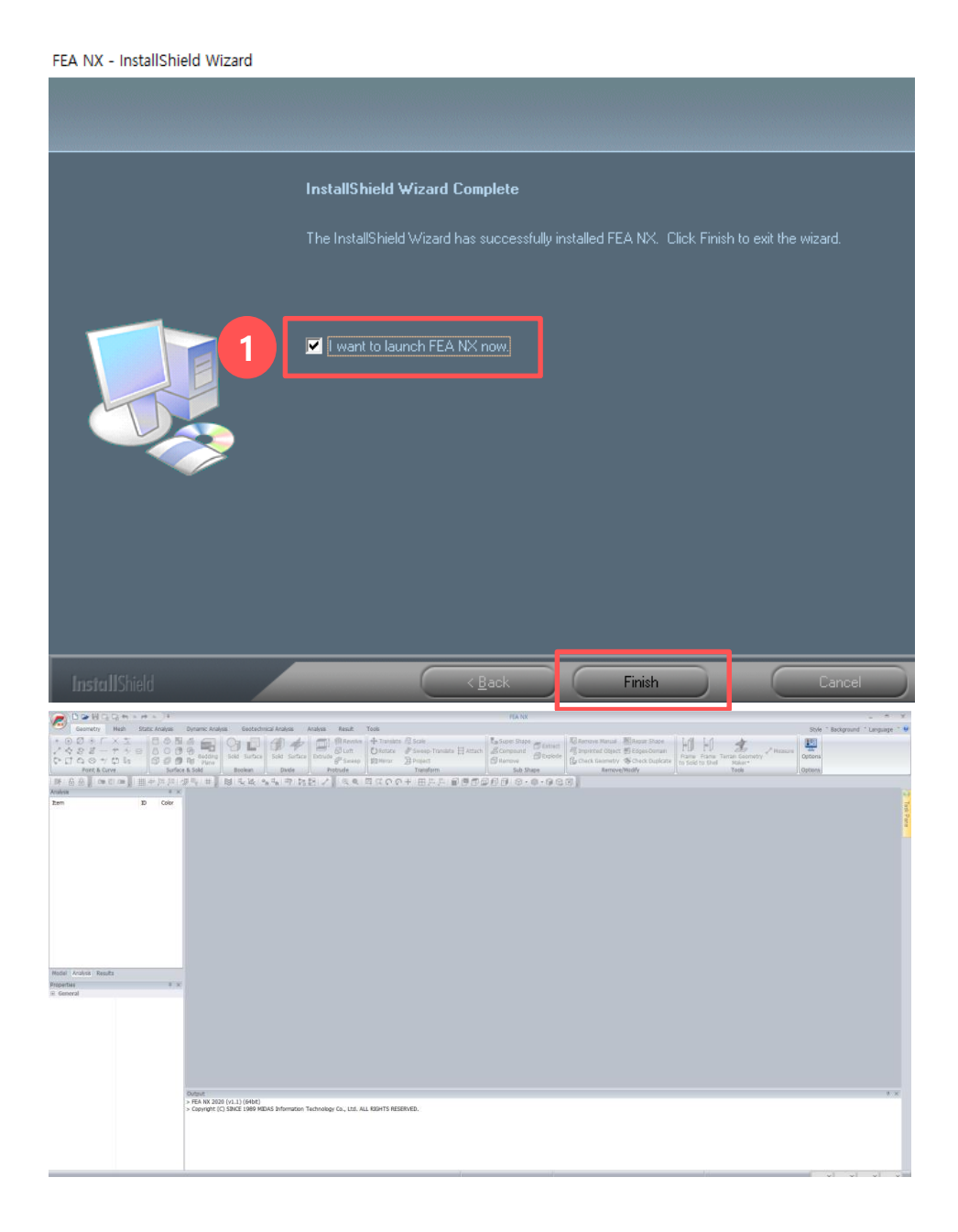

# **License Activation**

### (STEP 1/2)

- ① Click [Options] on the top-right side
- 2 Select Type of your license \* Web, Trial  $\rightarrow$  Web Authentication, USB  $\rightarrow$  Hardware Lock
- ③ Enter your ID and Password \* Forgot your account information? Find ID/PW
- **④** Enter each Protection Key / Solver key sent to your email
- (5) Click [Option]

|                                                                        | 🥟 🗅 🕞 🖥 🖏 🖏 ≒ ≓                                                | ∎. Ŧ                                                                                                    |                 | FEA NX                                                                    |                                  |         |                    | x       |
|------------------------------------------------------------------------|----------------------------------------------------------------|----------------------------------------------------------------------------------------------------|-----------------|---------------------------------------------------------------------------|----------------------------------|---------|--------------------|---------|
|                                                                        | Geometry Mesh Static                                           | Analys Dynamic Ana Geotechnical                                                                         | Analysis        | Result Too                                                                | ols Style T                      | roi na  | Langua             | je 🔹 🞯  |
|                                                                        | + 0 Ø ◆ 「 × 工<br>くらま - ナ ケ 云<br>いこ 4 ⊗ ナ に hu<br>Point & Curve | Contines                                                                                                | lean Divide     | Transfor                                                                  | orm Sub<br>Shape • Remove/Modify | / Too ; | Options<br>Options |         |
|                                                                        | Analysis                                                       |                                                                                                    |                 |                                                                           |                                  |         | •                  |         |
|                                                                        | Item ID General Geometry/Mesh/Conr                             |                                                                                                    |                 | ections Loads/B.C. Analysis/Results                                       |                                  |         |                    | Tas     |
|                                                                        |                                                                | General<br>→ ■ Application<br>→ Cicense<br>→ ■ Unit System<br>→ Material<br>● Graphics<br>→ ₩ Work View | 2 Aut           | hentication Method<br>) Stand Alone (Seci<br>) Web Authenticati<br>ection | urity Device)<br>on              |         |                    | < Pane  |
|                                                                        | Salection                                                      |                                                                                                    | 3 Us            | ser ID                                                                    | bsm0803                          |         |                    |         |
|                                                                        |                                                                | Geometry                                                                                                | Pa              | e/Post Key                                                                | ••••••                           | :       |                    |         |
| 1                                                                      | Model Analysis Results                                         | Element                                                                                                 | 4               | lver Key                                                                  | •••••                            |         |                    |         |
| Here is your free trial license for                                    |                                                                |                                                                                                    |                 | <u> </u>                                                                  | Options                          | ] [5]   |                    |         |
| 15davs.                                                                | -                                                              |                                                                                                    | Se Proxy Server |                                                                           | -                                |         |                    |         |
| , s, j                                                                 |                                                                |                                                                                                    |                 |                                                                           |                                  | E       | RVED.              |         |
| · Program : mid                                                        | as FFA NX                                                      |                                                                                                    |                 |                                                                           |                                  | - 11    |                    |         |
| · Product ID (PI                                                       | D) :(Pre/post) *************                                   | (Solver)                                                                                                |                 |                                                                           |                                  |         |                    |         |
| **********                                                             | *                                                              |                                                                                                    | Customize Short | tcut Key                                                                  | OK Cancel Ap                     | oply    |                    |         |
| Protection Key ************                                            | ۲ (PKID) : (Pre/post) ********<br>*                            | ***** / (Solver)                                                                                        | _               |                                                                           |                                  |         | ~                  | × .:: ) |
| * A trial license is prov<br>days.                                     | ided with full functionality for 15 days, it will              | be automatically expired after 15                                                                       |                 |                                                                           |                                  |         |                    |         |
| If you don't have MIDAS account ID and Password, please create from    |                                                                |                                                                                                    |                 |                                                                           |                                  |         |                    |         |
| the below link. And then check the below guide to activate the license |                                                                |                                                                                                    |                 |                                                                           |                                  |         |                    |         |
| key in the prog                                                        | ram properly.                                                  |                                                                                                    |                 |                                                                           |                                  |         |                    |         |

# **License Activation**

### (STEP 2/2)

- ① Select each Product IDs (PID) sent to your email.
  - If they are selected correctly, all features is activated.
- ② Click > [Select All]
- ③ Click > [OK]

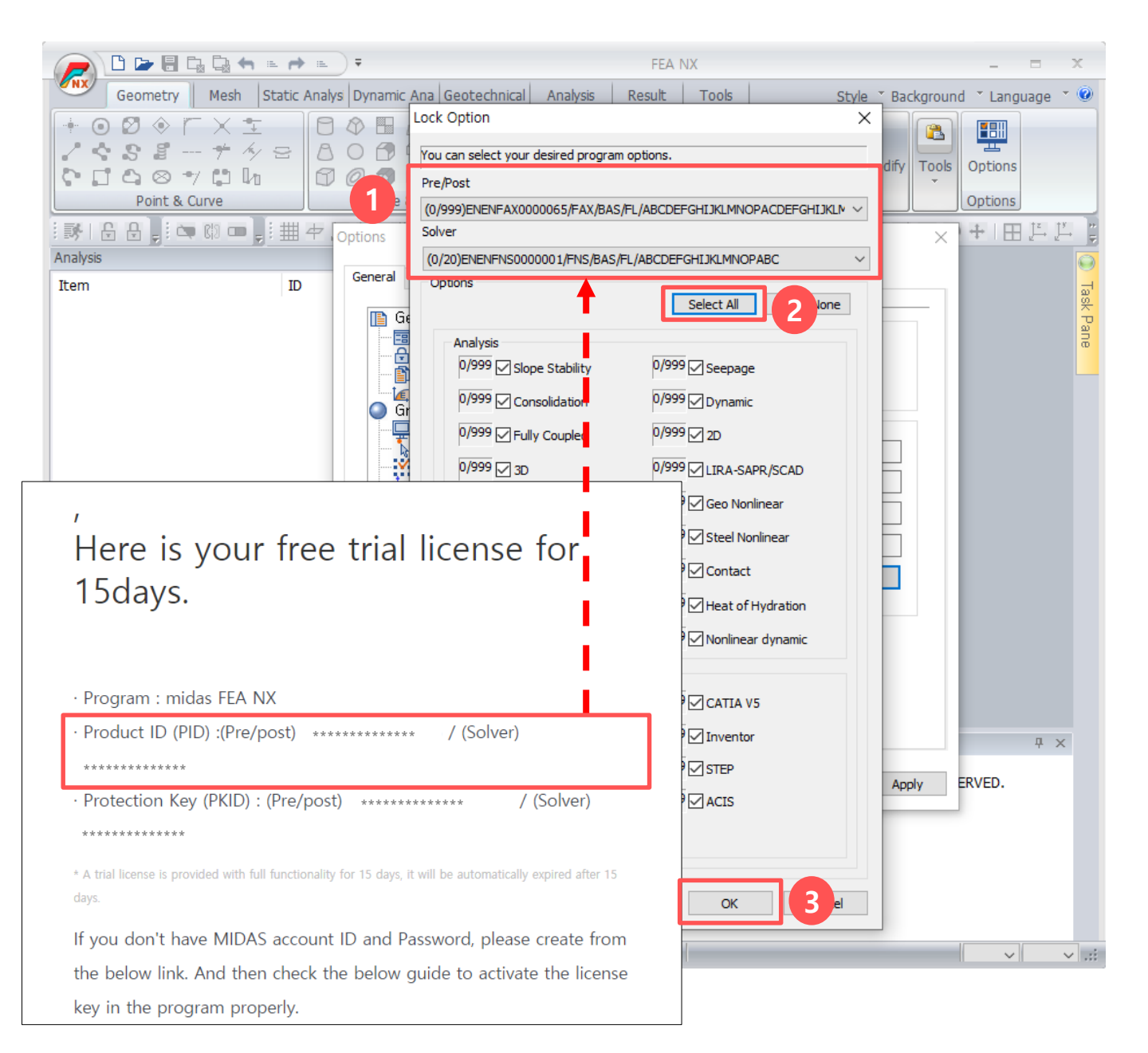

# FAQ

#### **\*** Have difficulties when web license activation?

#### **1**. Check the Internet connection

 $\rightarrow$  A Web license <u>is authorized based on the internet</u>, so it can't be used in environment where the internet connection is not supported.

#### 2. Check misspelling in entered Protection Key (PKID)

→ <u>Copy and Paste</u> Protection Key(PKID) which is sent to your email. It helps to prevent from mistyping PKID. But, please be careful <u>to not</u> <u>contain blanks in front of and back</u> when PKID is copied.

#### 3. Check if PID is selected correctly in 'Lock option' window

This is one of the most frequently occurred errors. To avoid the error, it is required to reset to correct Product ID (PID) which is sent to your email by following the license activation guide in the cases as following :

- 1) If you have several web licenses
- 2) If you receive a new web license after an existing license is expired.

Furthermore, run a program after every options become being activated by clicking [Select All] if all of them in your license aren't checked on.